# Настройки ProDiscoBot

- 1. Как настроить HTTP XML интерфейс описано тут.
- 2. О том как завести своего бота подробно написано тут.
- 3. Настройка пользователя для HTTP XML интерфейса тут.
- 4. Настройка свойства «Телефон» у сотрудника описана тут.

Для настроек бота необходимо открыть web интерфейс ProDiscoBot перейдя по ссылке http://127.0.0.1:11080/ и войти в систему используя следующие данные:

Пароль: 123

### Настройки связи с r\_keeper

Во вкладке "Подключение к кассе" выбрать "Подключение к r\_keeper".

| ProDiscoBot × +                                   |         |                |          |         |   |         |     |                            |                         |          | 0        |
|---------------------------------------------------|---------|----------------|----------|---------|---|---------|-----|----------------------------|-------------------------|----------|----------|
| C (i) localhost:11080/#/                          |         |                |          |         | ¢ | ;   C : | י ל | ⊧ (⊕                       | ) 🗞                     | Ø        |          |
| CoProDiscoBot app: 2.0.2.32                       |         |                |          |         |   |         |     | Статус <i>л</i><br>Дата ок | пицензии: Н<br>ончания: | едействи | тельна   |
| Подключение к кассе                               |         |                |          |         |   |         |     |                            |                         |          |          |
| Подключение к r_keeper                            |         |                |          |         |   |         |     |                            |                         |          | <u>.</u> |
| Подключение к r_keeper                            |         |                |          |         |   |         |     |                            |                         |          |          |
| Подключение к iiko                                |         |                |          |         |   |         |     |                            |                         |          |          |
| Код логического интерфейса системы лояльности — 0 | ?       | Код кассо<br>О | овой ста | нции —— |   |         |     |                            |                         | ÷        | )        |
|                                                   | ୭୦      |                | WH D KO  |         |   |         |     |                            |                         |          |          |
| (?) Учной ввод телефона/номера карты              | $\odot$ | 6              | кидка    | на мест | 0 |         |     |                            |                         |          |          |
| (2) Ручной ввод телефона/номера карты             |         |                | кидка    | Hameci  | 0 |         |     |                            |                         |          |          |

Заполнить адрес mid (или ref) сервера и данные пользователя с привилегиями на использования XML:

Last update: 2023/09/07 external:pro\_discobot:01\_install\_and\_settings:03\_settings https://wiki.carbis.ru/external/pro\_discobot/01\_install\_and\_settings/03\_settings?rev=1694058176 06:42

|              | 🕒 Pr        | ProDis           | coBot                 |           |            | × +       |         |      |    |   |                 |          |           |     |    |       |        |                         |                                         | -        | ο      | × |
|--------------|-------------|------------------|-----------------------|-----------|------------|-----------|---------|------|----|---|-----------------|----------|-----------|-----|----|-------|--------|-------------------------|-----------------------------------------|----------|--------|---|
| $\leftarrow$ | C           | C                | i) loc                | alhost:1  | 1080/#/    |           |         |      |    |   |                 |          |           |     | \$ | C )   | €≣     | Ē                       | ~~~~~~~~~~~~~~~~~~~~~~~~~~~~~~~~~~~~~~~ |          |        | b |
| ≡            | <b>C</b> )P | ProDi            | scoBot                | app: 2    | 0.2.32     |           |         |      |    |   |                 |          |           |     |    |       | 2      | татус лиц<br>(ата оконч | ензии: Не<br>ания:                      | действит | ельна  | ଙ |
|              | Под         | дклі             | очение                | к кас     | се         |           |         |      |    |   |                 |          |           |     |    |       |        |                         |                                         |          |        |   |
|              | Подн        | ключ             | ение к г              | keeper    |            |           |         |      |    |   |                 |          |           |     |    |       |        |                         |                                         |          | ,      |   |
|              | ?           | <sup>Адр</sup>   | ес кассово<br>7.0.0.1 | о сервера |            |           |         | <br> |    | ? | - Порт ка<br>80 | ссового  | сервера — |     |    |       |        |                         |                                         |          |        |   |
|              | ?           | М                | работника<br>USER     |           |            |           |         |      | ୖ୯ | ? | — Пароль<br>1   | работни  | ка ———    |     |    |       |        |                         |                                         | G        | 3      |   |
|              | ?           | - <sup>Код</sup> | логическо             | о интерфе | йса систем | ы лояльно | оти —   |      | ୖୖ | ? | - Код ка<br>0   | совой ст | анции —   |     |    |       |        |                         |                                         |          |        |   |
|              | ?           |                  | Ручно                 | й ввод    | гелефон    | а/номер   | а карты |      |    | ? |                 | Скидк    | а на ме   | сто | C  |       |        |                         |                                         |          |        |   |
|              | cox         | (PAHI            | ить и п               | овери     | гь         |           |         |      |    |   |                 |          |           |     |    |       |        |                         |                                         |          |        |   |
|              |             |                  |                       |           |            |           |         | <br> |    |   |                 |          |           |     |    | Подкл | ючение | успешно                 | ). Измен                                | ения сох | ранень |   |

Выполнить проверку соединения и сохранить настройки.

#### Подключение к боту

Во вкладке "Подключение к телеграмм-боту" ввести токен, который выдал BotFather.

| ProDiscoBot                                                                                     | × +                                                                                                    | - 0 X           |
|-------------------------------------------------------------------------------------------------|----------------------------------------------------------------------------------------------------|-----------------|
| $\leftarrow$ C (i) localhost:1                                                                  | 1080/#/config-telegram 🖉 🗚 💩 ର 🏠 🗘 🗘 🗘 🛱 😪                                                                                 | <b>G b</b>      |
| ≡ <b>⊡</b> %ProDiscoBot app::                                                                   | 2.0.2.32 Статус лицензии: Нед<br>Дата окончания:                                                                           | рействительна С |
| <ul> <li>Настройки</li> <li>Подключение к кассе</li> <li>Подключение к телеграм-боту</li> </ul> | Подключение к телеграм-боту<br><sup>Токен телеграм-бота</sup><br><sup>6066470002:AAF2yqF0fY-Y9X3y-sTZuaq-2RDaXUOgCBs</sup> | C               |
| Настройки сервера                                                                               | СОХРАНИТЬ И ПРОВЕРИТЬ                                                                                                    |                 |
| Логирование                                                                                     |                                                                                                    |                 |
| ⑦ Помощь                                                                                        |                                                                                                    |                 |
| 🕞 Выход                                                                                         |                                                                                                    |                 |
|                                                                                                 |                                                                                                    |                 |
|                                                                                                 | Подключение успешно. Измене                                                                                                | ния сохранены.  |

Выполнить проверку соединения и сохранить настройки. Для применения настроек требуется перезагрузка службы (или перезапуск приложения).

## Настройки сервера

**Важно!** Не изменяйте значения полей в данном разделе, если не понимаете для чего они предназначены!

| ProDiscoBot                                                                                                    | × +                                                                                                    |          | O       | ×      |
|----------------------------------------------------------------------------------------------------|----------------------------------------------------------------------------------------------------|----------|---------|--------|
| $\leftarrow$ C (i) localhost:1                                                                                             | 1080/#/config-server 🤌 A <sup>N</sup> aあ 🔍 🏠   🗇 🗲 庙 😵                                                  | Ø        |         | ₽      |
| ≡ <b>⊡</b> vProDiscoBot app: 2                                                                                             | 0.2.32 Статус лицензии: Не<br>Дата окончания:                                                           | действит | ельна ( | ર<br>દ |
| <ul> <li>Настройки</li> <li>Подключение к кассе</li> <li>Подключение к телеграм-боту</li> <li>Настройки сервера</li> </ul> | Настройки сервера<br>⑦ [ <sup>Адрес сервера</sup><br>127.0.0.1<br>⑦ [Порт сервера<br>11080<br>⑦ [Пароль |          |         |        |
| Логирование<br>⑦ Помощь<br>⊡ Выход                                                                                         | СОХРАНИТЬ                                                                                               |          |         |        |

- Адес сервера адрес на котором работает сервер ProDiscoBot.
- Порт порт на котором работает сервер ProDiscoBot (должен быть свободен и не занят другими службами).
- Пароль пароль для входа в web интерфейс ProDiscoBot (По умолчанию «123»)

#### Настройки логирования

Last update: 2023/09/07 external:pro\_discobot:01\_install\_and\_settings:03\_settings https://wiki.carbis.ru/external/pro\_discobot/01\_install\_and\_settings/03\_settings?rev=1694058176 06:42

| ProDiscoBot                    | × + - • ×                                                    |
|--------------------------------|--------------------------------------------------------------|
| $\leftarrow$ C (i) localhost:1 | 1080/#/config-log 🖉 🖉 AN as 역 ☆ 🗘 다 🗲 庙 😪 🥰 … Ď              |
| ≡ <b>G</b> )ProDiscoBot هpp: 2 | 2.0.2.32 Статус лицензии: Недействительна<br>Дата окончания: |
| 🛱 Настройки 🔨                  | Логирование                                                  |
| Подключение к кассе            | Уровень логирования           SUCCESS - 3           T        |
| Подключение к телеграм-боту    | сохранить                                                    |
| Настройки сервера              |                                                              |
| Логирование                    |                                                              |
| 🕐 Помощь                       |                                                              |
| 🕞 Выход                        |                                                              |
|                                |                                                              |
|                                |                                                              |
|                                |                                                              |

- Уровень логирования Чем больше, тем подробнее ведется лог (и тем больший размер он имеет).
- Срок хранения \*.log файлов Срок хранения \*.log файлов (дней). По умолчанию 7. Старые логи автоматически удаляются.

From: https://wiki.carbis.ru/ - База знаний ГК Карбис

Permanent link: https://wiki.carbis.ru/external/pro\_discobot/01\_install\_and\_settings/03\_settings?rev=1694058176

Last update: 2023/09/07 06:42